본 컨텐츠는 고객사 제공 용도로 제작되어 <u>http://www.sinsungcns.com/srm</u>에 게재 된 ㈜신성씨앤에스의 저작물이므로 무단 전재나 복제를 금합니다.

기술문의 02-867-2640 |

(주)신성씨앤에스 |

견적문의 02-867-3007 I

클릭해서 확인

## 통합 절전 모드 해제

SINSUNG

본 컨텐츠는 고객사 제공 용도로 제작되어 <u>http://www.sinsungcns.com/srm</u>에 게재 된 ㈜신성씨앤에스의 저작물이므로 무단 전재나 복제를 금합니다.

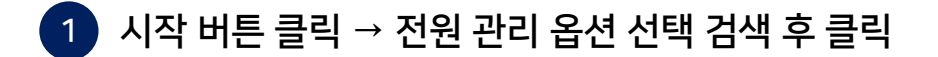

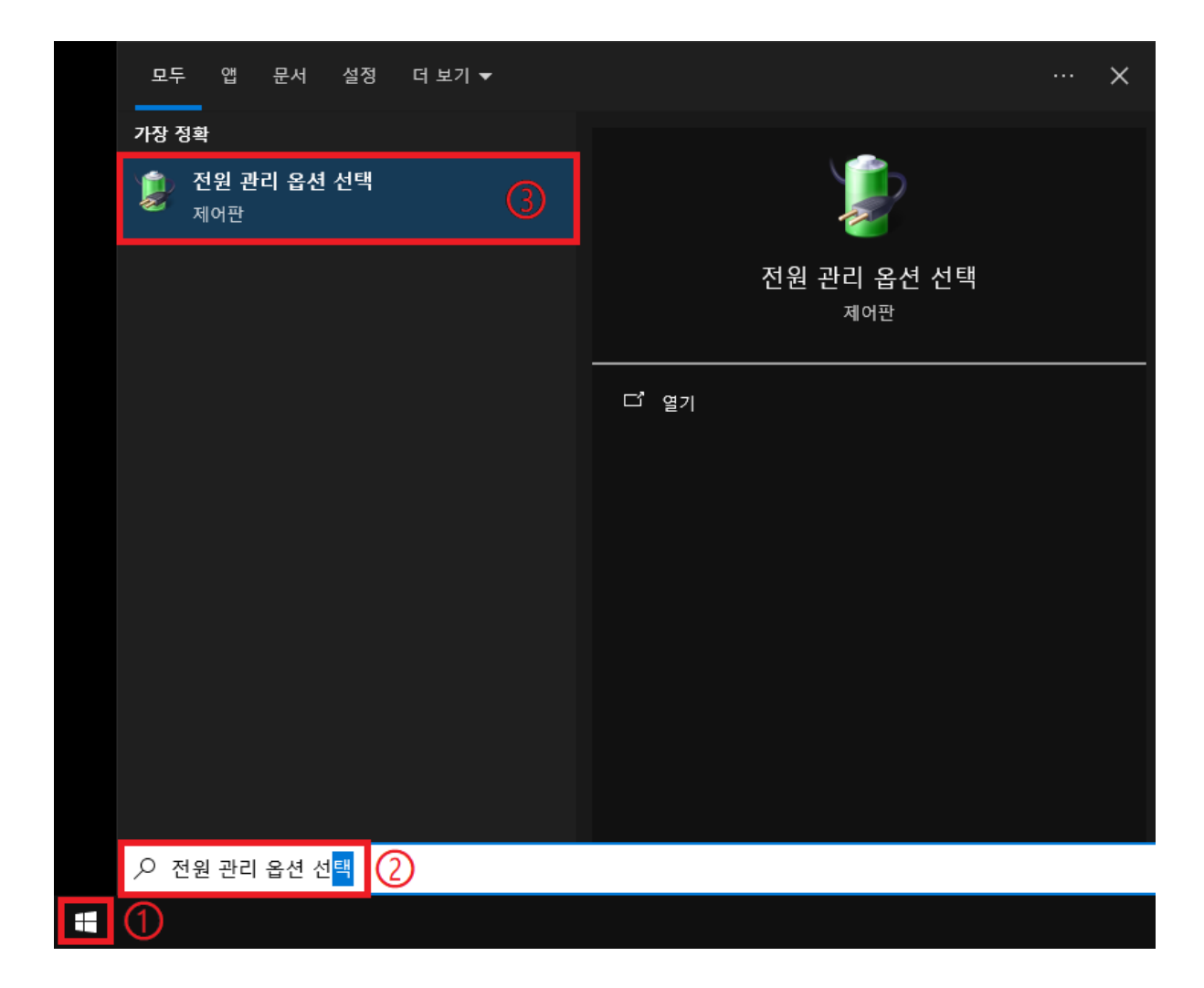

통합 절전 모드 해제

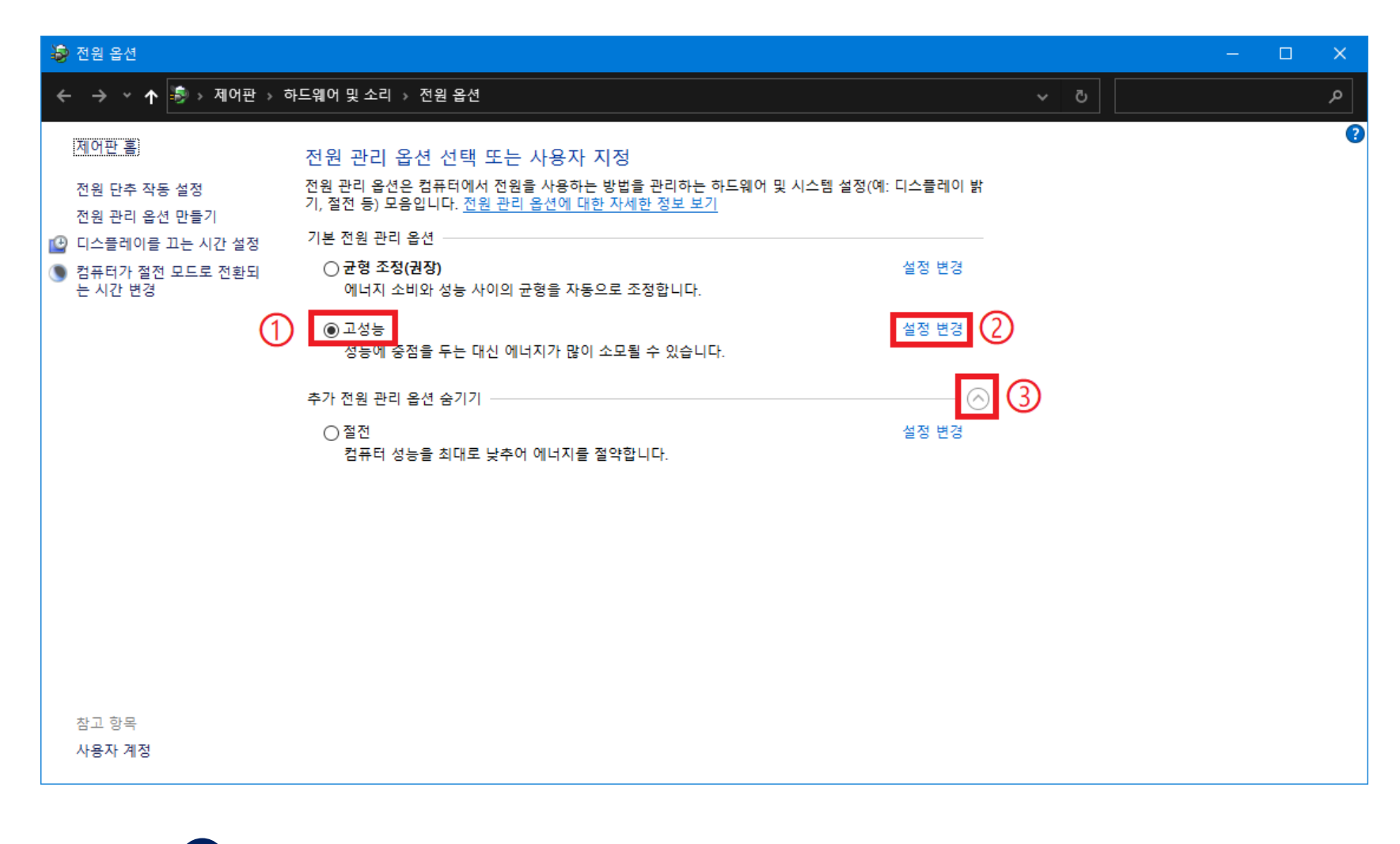

## 2 고성능 클릭 → 설정 변경 클릭 → 고성능이 안보일 시 추가 전원 관리 옵션 표시 클릭

본 컨텐츠는 고객사 제공 용도로 제작되어 <u>http://www.sinsungcns.com/srm</u>에 게재 된 ㈜신성씨앤에스의 저작물이므로 무단 전재나 복제를 금합니다.

☆ ☆ 22 홈페이지 IT자료실 견적문의

| ※ 전원 관리 옵션 설정 편집                                                                           |
|--------------------------------------------------------------------------------------------|
| ← → ▼ ↑ 🔊 > 제어판 > 하드웨어 및 소리 > 전원 옵션 > 전원 관리 옵션 설정 편집                                       |
| 변경할 전원 관리 옵션: 고성능<br>컴퓨터에서 사용할 절전 및 디스플레이 설정을 선택하세요.                                       |
| <ul> <li>● 디스플레이 끄기:</li> <li>해당 없음</li> <li>● 컴퓨터를 절전 모드로 설정:</li> <li>• 해당 없음</li> </ul> |
| 고급 전원 관리 옵션 설정 변경(C)         이 전원 관리 옵션을 기본 설정으로 복원(R)                                     |
| 변경 내용 저장 <b>취소</b>                                                                         |
|                                                                                            |
|                                                                                            |
|                                                                                            |
|                                                                                            |
|                                                                                            |
|                                                                                            |
| 3 디스플레이 끄기, 컴퓨터를 절전 모드를 설정을 각각 해당 없음으로 변경                                                  |
| 고급 전원 관리 옵션 설정 변경 클릭                                                                       |

본 컨텐츠는 고객사 제공 용도로 제작되어 <u>http://www.sinsungcns.com/srm</u>에 게재 된 ㈜신성씨앤에스의 저작물이므로 무단 전재나 복제를 금합니다.

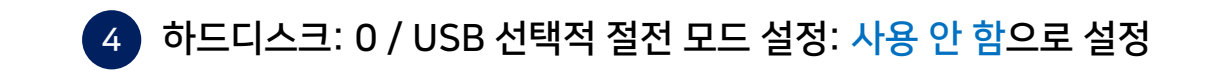

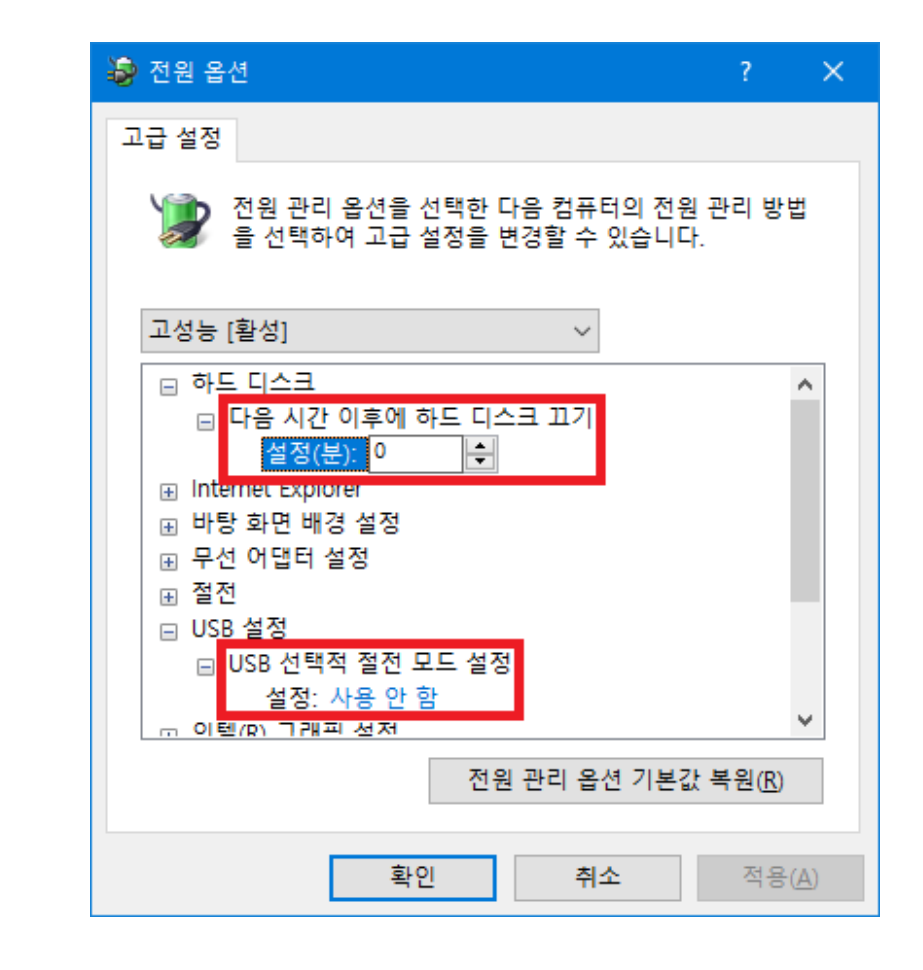

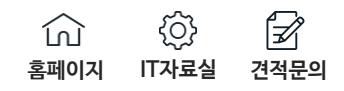

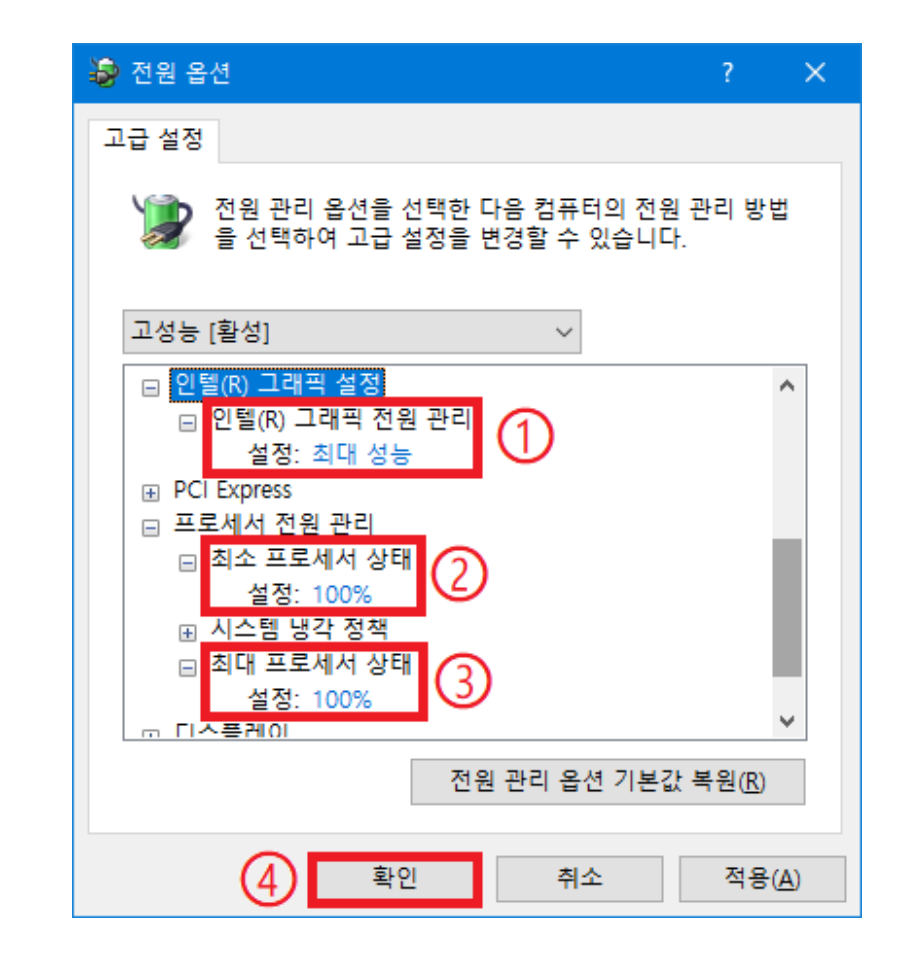

5 인텔 그래픽 전원 관리 설정: 최대 성능 최소 프로세서 상태 / 최대 프로세서 설정: 100% → 확인 클릭

본 컨텐츠는 고객사 제공 용도로 제작되어 <u>http://www.sinsungcns.com/srm</u>에 게재 된 ㈜신성씨앤에스의 저작물이므로 무단 전재나 복제를 금합니다.